## How to auto-deploy a print queue to IP ranges

Assuming the PDAgent is installed on the machine within an IP range, you can specify which print queues get auto-installed based on the IP address of the machine.

- Open Resource Manager.
- Navigate to Print Management > Print Queue Management > Queue Deployments.
- Double click the Queue Deployment on the right. If it doesn't exist create one manually, or copy from an existing print queue.
- In the **Deployment Scope** frame set the **Auto deploy** dropdown to **Selected deployment zones**.
- Click the **Deployment zones** tab.
- Click Add.
- In the **New deployment zone** window, enter a descriptive name for the zone.
- Click the IP range tab.
- Change the Match IP addresses drop-down to Those in the range(s) specified below.
- Enter the IP range in the text box below. To enter more than one range, separate the ranges with a comma.
- Example: 192.168.0.1-192.168.0.100, 10.0.0.0/24, 10.1.3.0/24
  - A machine with IP 192.168.0.10 will have the queue installed, while a machine with IP 192.168.0.110 will not.
  - A machine with IP 10.0.0.10 will have the queue installed, while 10.0.1.10 will not.
- Click **OK** and **OK** again.

If you would like the deployment to happen immediately, refresh the individual PDAgents or right click the PDServer and choose **Send Command > Refresh all connected PDServers**.

Document revision date: 2023/07/28 Software version: 2.4.4.1 © 2023 Blue Swift Software CC

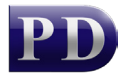

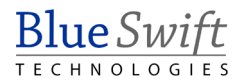